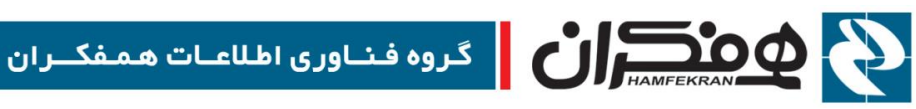

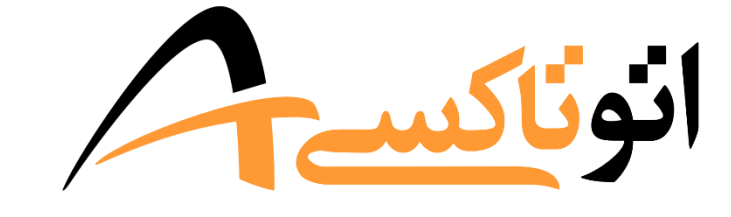

# سامانة جامع اتوماسيون تاكسيراني

# ورود اطلاعات قديم راننده اصلى

# CITT.eCity.AutoTaxi.MainDriver.DataEntry

نسخه ۱٫۰٫۰

1899/00/18

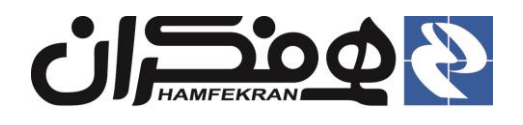

# فهرست

| ۱. انتخاب میز خدمت تاکسیرانی و آیکن ورود اطلاعات : |
|----------------------------------------------------|
| ۲. مراحل ثبت اطلاعات قدیم راننده اصلی :            |
| ۲،۱ مرحله اول : تشکیل پرونده                       |
| ۲٬۱٬۱ فرم اطلاعات فردی                             |
| ۲٬۱٬۲ فرم گوهینامه رانندگی                         |
| ۲٬۱٬۳ فرم معاینه فنی                               |
| ۲٬۱٬۴ فرم بیمه خودرو۸                              |
| ۲٬۱٬۵ فرم بیمه درمانی                              |
| ۲٬۱۶ فرم تماس                                      |
| ۲٬۱٬۷ ثبت نهایی                                    |
| ۲،۲ مرحله دوم : ثبت خودرو                          |
| ۲،۳ مرحله سوم : ثبت مجوزها                         |
| ۲،۴ مرحله پنجم: ثبت اسکن مدارک                     |
| ۲٬۵ مرحله ششم : بررسی اطلاعات                      |
| ۲٬۶ مرحله هفتم: کارتابل سازمان                     |
| ۲،۷ مرحله هشتم: وضعيت پرونده                       |

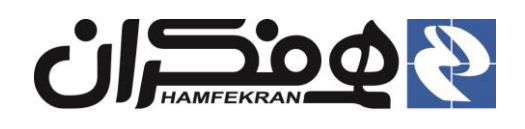

# اي تعاريف پايه 🛠

- راننده(بهرهبردار): راننده خودرو تاکسی است، (می تواند مالک یا غیر مالک باشد.)
- راننده اصلی : راننده اصلی تاکسی که بیشترین فعالیت با خودرو را دارد. اولین شخصی است که به عنوان راننده و بهرهبردار خودرو در سامانه ثبت می شود (می تواند مالک یا غیر مالک باشد.)
- راننده کمکی : راننده کمکی که بعد از راننده اصلی در سامانه ثبت می شود، به عنوان راننده کمکی در نظر گرفته می شود.
- ورود اطلاعات قدیم: متقاضیان دریافت خدمات تاکسیرانی که قبلا عضو سازمان تاکسیرانی بوده ولی فاقد پرونده الکترونیکی در سامانه اتوتاکسی باشند، در مراجعه اول به دفتر، باید نسبت به ایجاد پرونده الکترونیکی آنها در سامانه اتوتاکسی اقدام کنید. این فرآیند از طریق ورود اطلاعات قدیم راننده اصلی انجام می شود.
  - 1. انتخاب میز خدمت تاکسیرانی و آیکن ورود اطلاعات:

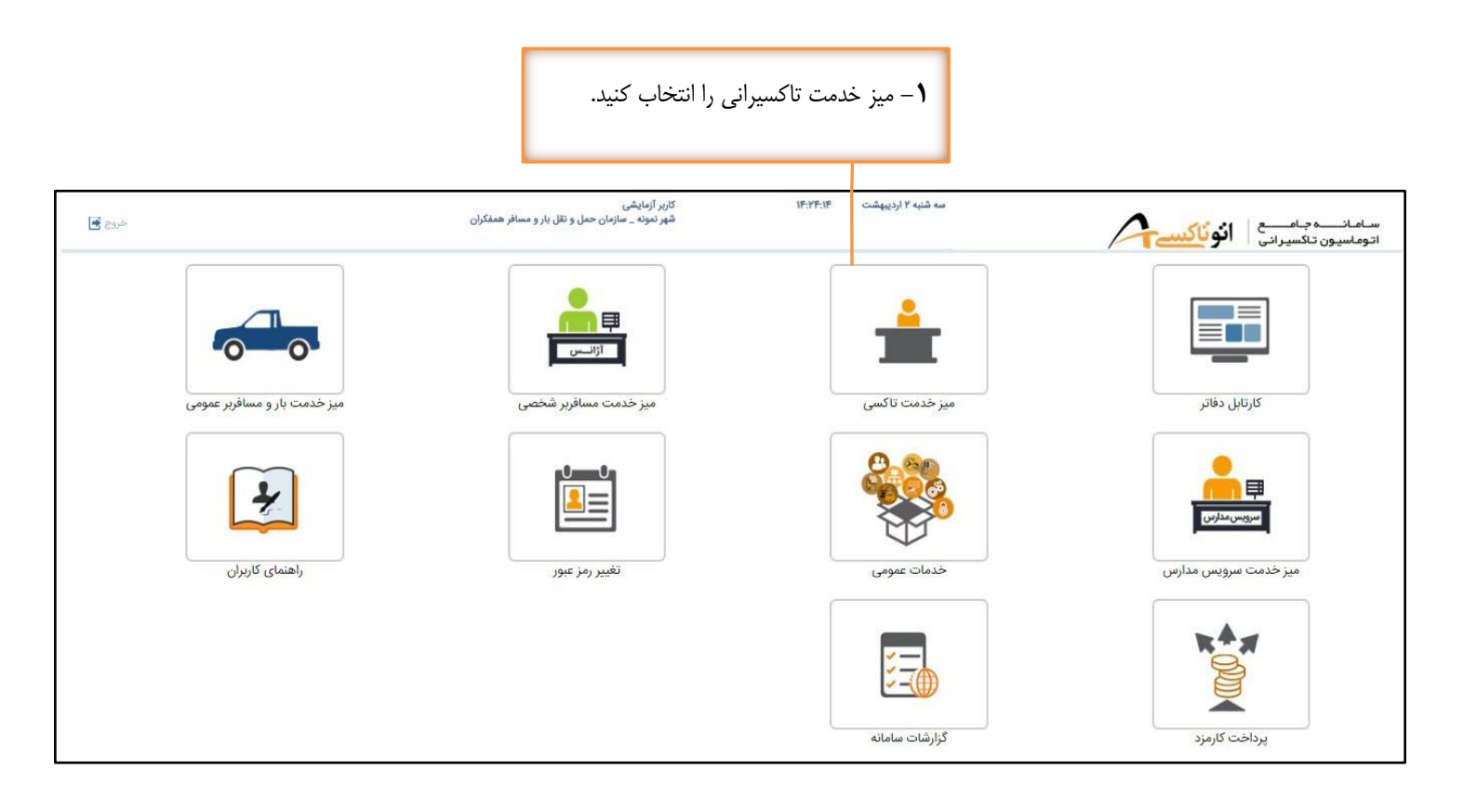

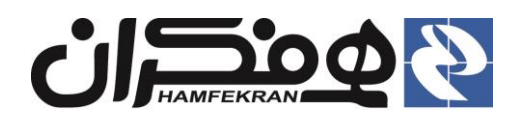

|      |                                                                   | سلی را وارد کرده و روی<br>کنید | کد ملی راننده اص<br>. جستجو کلیک ک | <b>-۲</b><br>کلید |                                                    |
|------|-------------------------------------------------------------------|--------------------------------|------------------------------------|-------------------|----------------------------------------------------|
| Č(5) | تاریز آزمایشی<br>شهر نمونه ـ سازمان حمل و نقل بار و مسافر همفکران | P: <b>X</b> *I:YI              | چهارشنبه ۳ اردیبهشت                | انوناکسے          | ســامـانــــــه جـامـــــع<br>اتوماسيون تـاكسيراني |
|      |                                                                   |                                | E                                  | جستجو 0           | 0800048000                                         |
|      |                                                                   |                                |                                    |                   |                                                    |
|      |                                                                   |                                |                                    |                   |                                                    |
|      |                                                                   |                                |                                    |                   |                                                    |
|      |                                                                   |                                |                                    |                   |                                                    |

| خروج 🛃 | کاربر آزمایشی<br>شهر نمونه _ سازمان حمل و نقل بار و مسافر همفکران | چهارشنبه ۳۲ اردیبهشت ۱۲:۳۸:۳۵<br>حسام یوسفی _ شماره شناسایی : ۳۸۰۰۰ | A                                                                                                    | سامانىيە جامىيىع<br>اتوماسيون تاكسيرانى                                                                                                    |
|--------|-------------------------------------------------------------------|---------------------------------------------------------------------|----------------------------------------------------------------------------------------------------|----------------------------------------------------------------------------------------------------|
|        |                                                                   |                                                                     | جستجو 🔎                                                                                                    | شماره پیگیري/شماره ملي/پلاک                                                                                                    |
|        |                                                                   |                                                                     | يرخ تاكسي<br>غار<br>405GLX-XU7-CNG<br>ريآ<br>11970<br>خت. بنزين - گاز (دوگانه سور)<br>خت. بنزين - گاز (دوگانه سور)<br>۲<br>۲<br>۲<br>۲<br>۲<br>۲<br>۲<br>۲<br>۲<br>۲<br>۲<br>۲<br>۲<br>2<br>2<br>142242<br>1425<br>0 | د المعنى المعارف المعارف ا<br>معارف المعارف المعارف المعارف المعارف المعارف المعارف المعارف المعارف المعارف المعارف المعارف المعارف المعارف المعارف المعارف المعارف المعارف المعارف المعارف المعارف المعارف المعارف المعارف المعا<br>معارف المعارف المعالم معارف المعارف المعارف المعارف المعارف المعارف المعارف المعارف المعارف المعارف المعارف المعالم معارف المعارف المعارف المعارف المعالي المعارف المعارف المعارف المعارف المعارف المعام المعام المعالم معالم معالم معالم معالم معالم معالم معالم معالم معالم معالم معارف المعام معال<br>معالم معارف المعالم معالم معالم معالم معالم معالم معالم معالم معالم معالم معالم معالم معالم معالم معالم معالم معام معا |
|        |                                                                   |                                                                     | •                                                                                                    | موقعیت: گردشی<br>محل فعالیت: سطح شهر<br>کد محل فعالیت: ه<br>کد خودرو: ۱۲۴۵ کد بیس                                                                                                    |
|        |                                                                   |                                                                     | 8 🐴 🗈                                                                                                    | مسلم یوسفی - ۶۶۰۰۲۶۰۰<br>۱۱۹ کی ایس کی ایس کی ایس ایس ایس ایس ایس ایس ایس ایس ایس ای                                                                                                    |
|        |                                                                   |                                                                     |                                                                                                    | (P)                                                                                                    |
|        |                                                                   | قدیم راننده                                                         | كن ورود اطلاعات                                                                                                    | ۳– روی آی                                                                                                    |
|        |                                                                   |                                                                     | ، کنید.                                                                                                    | اصلی کلیک                                                                                                    |

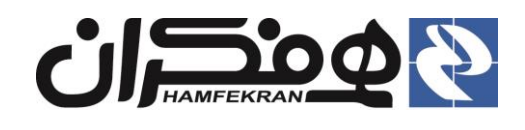

# ۲. مراحل ثبت اطلاعات قدیم راننده اصلی :

# ۲,۱ مرحله اول : تشکیل پرونده

توجه! تمامی فرمهای مرحله تشکیل پرونده را مطابق توضیحات ادامهٔ سند، بررسی و تکمیل کنید و با تکمیل هر فرم، روی کلید "ثبت موقت" کلیک کنید. برای ورود به هر فرم روی عنوان آن(اطلاعات فردی، گواهینامه رانندگی و ... ) کلیک کنید.

# ۲,۱,۱ فرم اطلاعات فردی

|   |             | مات 🔪 کارتابل سازمان 🔪 وضعیت پرونده 🔪 | مجوزها 💙 استعلام 🏹 اسکن مدارک 🌾 بررسي اطلا     | ک تشکیل پرونده 🚺 ثبت خودرو 🖌 ثبت ه                 | جستجو 🔍                                       |                                                        | مماره پیگیری/شماره ملی/پلاک                                                                                                    |
|---|-------------|---------------------------------------|------------------------------------------------|----------------------------------------------------|-----------------------------------------------|--------------------------------------------------------|----------------------------------------------------------------------------------------------------|
|   |             | مانی آرشیو مدارک 🗸                    | عاینه فنی 🔰 بیمه خودرو 🔰 کارت سوخت 🖌 🚽 بیمه در | اطلاعات فردی گواهیتامه رانندگی م                   | تاكسي<br>پڙو<br>405GLX-XU7-CNG<br>آبي<br>۱۳۹۵ | نوع :<br>سیستم:<br>تیپ:<br>رنگ:<br>مدل:                | بر مناطق معرور بعد المحالية المحالية المحالية المحالية المحالية المحالية المحالية المحالية المحالية المحالية ال<br>المحالية المحالية المحالية المحالية المحالية المحالية المحالية المحالية المحالية المحالية المحالية المحالية الم |
|   |             |                                       | دقت پر کنید                                    | <ul> <li>لطفا اطلاعات فردی متقاضی را با</li> </ul> | بنزین - کار (دوکانه سوز)<br>CNG<br>۴ ذفیر -   | بوع موجت:<br>ظرفیت:                                    | 11 0 160 99                                                                                                    |
|   | يوسفي       | نام خانوادگی <mark>:*</mark>          | ه۶۵۰۰۲۶۰۰۰<br>حسام                             | کد ملی: •<br>نام:•                                 | F<br>Y<br>F                                   | مرید.<br>سیلندر:<br>محور:<br>تعداد چرخ:<br>شماره معتمد | ام و نام خانوادگی:<br>صمام یوسفی<br>'د ملی: همی: ملی:                                                                                                    |
|   | 1289/02/10  | تاريخ تولد :•                         | مرتضي                                          | نام پدر 🔹                                          | 1425                                          | شاسی:<br>PAN                                           | ام پدر: مرتضي<br>نتاسه خودرو:                                                                                                    |
| • |             | وضعیت تاهل :•                         | 0800088000                                     | شماره شناسنامه :•                                  | U                                             |                                                        | IRFC963C1S7011712                                                                                                    |
| • | انتخاب كنيد | وضعيت نظام وظيفه :•                   | مرد 🔻                                          | جنسیت:•                                            |                                               |                                                        | ەقىبىت: كىدىپ                                                                                                    |
|   |             |                                       | انتخاب کنید 🔻                                  | دین:*                                              |                                               |                                                        | حل فعاليت:                                                                                                    |
|   | تهران       | محل صدور :•                           | انتخاب کنید 🔻                                  | کشور محل تولد :•                                   |                                               | کد بیسیم:                                              | د محل فعالیت: ه<br>د خودرو: ۱۲۴۵                                                                                                    |
|   |             |                                       | انتخاب کنید                                    | مقطع تحصيلی؛                                       |                                               | đ                                                      | حسام يوصفي _ Freeffeee<br>۲۰۰۰ ۲۰۰۰ ۲۰۰۰                                                                                                    |
|   |             |                                       |                                                |                                                    |                                               |                                                        |                                                                                                    |
|   |             |                                       |                                                |                                                    |                                               |                                                        |                                                                                                    |
|   |             |                                       |                                                |                                                    |                                               |                                                        |                                                                                                    |
|   | ثبت موقت    |                                       |                                                |                                                    |                                               |                                                        |                                                                                                    |

اطلاعات فردی متقاضــی را به دقت از روی مدارک موجود
 تکمیل کرده و روی کلید "ثبت موقت" کلیک کنید.

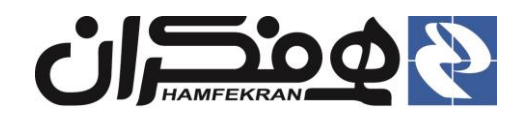

### ۲,۱,۲ فرم گوهینامه رانندگی

۱ – در صورت وجود محدودیت در پشت کارت گواهی نامهٔ رانندگی، پس از
 انتخاب هر محدودیت، روی علامت "+" کلیک کنید.

|     | ک γ                | درمانی آرشیو مدار              | کارت سوخت 🤟 بیمه د    | معاينه فنى بيمه خودرو | ، فردی 🗸 🍾 گواهینامه رانندگی                  |
|-----|--------------------|--------------------------------|-----------------------|-----------------------|-----------------------------------------------|
|     |                    |                                |                       | متقاضب اماد کند       | ، 2 بنا، مولدهام؟ (تباديالها اف               |
|     | ینامه: ۱۳۰۰/۱۰۱/۱۰ | تاريخ اولين صدور گواھ          | ۲                     | انتخاب کنید           | د اطریات تواطینانه راسانی<br>نوع گواهینامه :• |
|     |                    | شماره گواهینامه <mark>۰</mark> | Ŧ                     | انتخاب كنيد           | نوع مجوز :*                                   |
|     | انتخاب کنید        | تاريخ اعتبار:•                 |                       | 11000/01/01           | تاريخ صدور :•                                 |
| - 4 | •                  | در گواهینامه را انتخاب نمایید  | دودیت ، گزینه ثبت شده | در صورت دارا بودن مح  | محدودیت رانندگی :•                            |
|     |                    |                                |                       |                       |                                               |
|     |                    |                                |                       |                       |                                               |
|     | ثبت موقت           |                                |                       |                       |                                               |

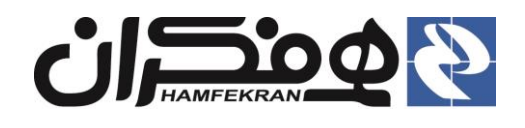

### ۲,۱,۳ فرم معاینه فنی

| <ul> <li>- در صورت عدم وجود معاينه فني، گزينهٔ " فاقد برچسب معاينه فني" را</li> </ul> |
|---------------------------------------------------------------------------------------|
| انتخاب کنید. در غیر اینصورت با انتخاب گزینهٔ "دارای برچسب معاینه فنی"                 |
| اطلاعات معاينه فني خودرو را وارد كنيد.                                                |

|           | نا کارتابل سازمان کی وضعیت پرونده ک     | ت مجوزها 🌾 استعلام 🌾 اسکن مدارک 🌾 بررسي اطلاعات | نشکنی پرونده 🖌 ثبت خودرو 🖌 ثب           |
|-----------|-----------------------------------------|-------------------------------------------------|-----------------------------------------|
|           | مه درمانی 🔰 آرشیو مدارک 🆋               | 🖌 معاينه فنی ابيمه خودرو کارت سوخت 🖌 بيم        | طلاع ت فردی 🧹 🔰 گواهینامه رانندگی       |
|           |                                         |                                                 | and the standard and                    |
|           |                                         | و متفاضی را وارد تنید<br><b>فنی</b>             | معاینه می خودر<br>این فاقد برچسب معاینه |
|           |                                         | ه فنی                                           | 💿 دارای برچسب معاین                     |
| نيد ▼     | تست مخزن CNG 🔸 🔹 انتخاب کا              |                                                 | شماره مجوز :•                           |
| 11        | تاريخ اعتبار :•                         | 11000/01/01                                     | تاريخ صدور :•                           |
| •         | شهر صادر کننده 🔸 🔔 ــ                   | آذربايجان شرقي 🔻                                | استان صادر کننده:•                      |
|           |                                         |                                                 |                                         |
|           |                                         |                                                 |                                         |
|           |                                         |                                                 |                                         |
|           |                                         |                                                 |                                         |
|           |                                         |                                                 |                                         |
|           |                                         |                                                 |                                         |
| ثبت موقت  |                                         |                                                 |                                         |
|           |                                         |                                                 |                                         |
|           |                                         |                                                 |                                         |
| ثبت موقت" | از تکمیل اطلاعات معاینه فنی، روی کلید " | <b>۲</b> پس                                     |                                         |
|           | ید.                                     | کلیک کن                                         |                                         |

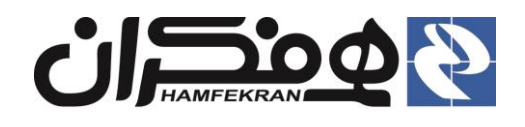

#### ۲,۱,۴ فرم بیمه خودرو

۱ – در صورت عدم وجود بیمه، گزینهٔ "فاقد بیمه شخص ثالث" را انتخاب کنید. در غیر اینصورت با انتخاب گزینهٔ "دارای بیمه شخص ثالث" اطلاعات بیمه شخص ثالث متقاضی را وارد کنید.

| ک کې بررسي اطلاعات کې کارتابل سازمان کې وضعیت پرونده کې         | ثبت مجوزها 🏹 استعلام 🏹 اسکن مدارً             | مشکیل پرونده 🔪 ثبت خودرو 🕻         |
|-----------------------------------------------------------------|-----------------------------------------------|------------------------------------|
| ارت سوخت 🐆 آییمه درمانی آماس آرشیو مدارک 🤟                      | ی 🤟 معاینه فنی 🥡 بیمه خودرو 🛛 ک               | اطلا: ات فردی 🧹 🚺 گواهینامه رانندگ |
|                                                                 | الث خودرو متقاضی را وارد کنید                 | • الطفا اطلاعات بيمه شخص ث         |
|                                                                 | ثالث                                          | 💿 فاقد بيمه شخص                    |
|                                                                 | ر ثالث                                        | 🕥 💿 دارای بیمه شخص                 |
| الحاقيه همگانی : 🛛 📄 دارد                                       |                                               | شماره بیمه :•                      |
| تاريخ اعتبار :• ١٣٥٥ه١٥٥                                        | 11 <sup>10</sup> 00/01/01                     | تاريخ صدور 🔸                       |
| ثبت موقت                                                        | , بر از واحد صدور بیمه نامه خود دریافت نمایند | بايست الحاقيه بيمه خودروهاي مسافر  |
|                                                                 |                                               |                                    |
| ۲ – پس از تکمیل اطلاعات بیمه، روی کلید "ثبت موقت" کلیک<br>کنید. |                                               |                                    |

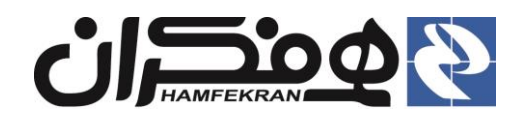

### ۲,۱,۵ فرم بیمه درمانی

|      |                         | ﯩﻲ                                        | عات بیمه درمانی متفاض<br>کلار آمایش         | ه دارای بیمه اطلا <del>ع</del> | یر اینصورت با انتخاب گزین<br>رد کنید.<br>۱۳۴۰:۲۰۰۰                                            |
|------|-------------------------|-------------------------------------------|---------------------------------------------|--------------------------------|-----------------------------------------------------------------------------------------------|
| خروج |                         | نل بار و مسافر همفکران                    | کربر ،رمایسی<br>شهر نمونه _ سازمان حمل و نة |                                | ۲ ارديبهست<br>ساي _ شماره شناسايی : ۲۳،۰۰۳<br>رو <mark>ن</mark> ده : ورود اطلاعات قديم - اصلي |
|      |                         | سي اطلاعات 💙 کارتابل سازمان 💙 وضعيت پروند | ) اسکن مدارک 🖌 برر                          | ت مجوزها 🖌 استعلام             | ى يروندە 🍾 ئېت خودرو 🖌 ئېد                                                                    |
|      | آرشیو مدارک 🧼           | فت 🔗 بيمه درماني تماس                     | بیمه خودرو 💗 🔰 کارت سوه                     | 🖌 🖌 معاينه فنی 🖌               | د، فردی 🎻 🕇 گواهینامه رانندگی                                                                 |
|      |                         |                                           |                                             |                                | 1 120                                                                                         |
|      |                         |                                           |                                             | وارد نمایید                    | لما اطلاعات بیمه متفاصی را ر<br>نقاد <b>بیمه</b>                                              |
|      |                         |                                           |                                             |                                | ی دارای بیمه                                                                                  |
|      |                         | شماره بیمه :•                             | τ.                                          | انتخاب كنيد                    | نوع بيمه :•                                                                                   |
|      | 11200/01/01             | تاريخ اعتبار :•                           |                                             | 11200/01/01                    | تاريخ صدور :•                                                                                 |
|      |                         |                                           |                                             |                                |                                                                                               |
|      |                         |                                           |                                             |                                |                                                                                               |
|      |                         |                                           |                                             |                                |                                                                                               |
|      |                         |                                           |                                             |                                |                                                                                               |
|      |                         |                                           |                                             |                                |                                                                                               |
|      |                         |                                           |                                             |                                |                                                                                               |
|      |                         |                                           |                                             |                                |                                                                                               |
|      |                         |                                           |                                             |                                |                                                                                               |
|      |                         |                                           |                                             |                                |                                                                                               |
|      |                         |                                           |                                             |                                |                                                                                               |
|      |                         |                                           |                                             |                                |                                                                                               |
|      |                         |                                           |                                             |                                |                                                                                               |
|      |                         |                                           |                                             |                                |                                                                                               |
|      | تبت موقت                |                                           |                                             |                                |                                                                                               |
|      |                         |                                           |                                             |                                |                                                                                               |
|      |                         |                                           |                                             |                                |                                                                                               |
|      |                         |                                           | _                                           |                                |                                                                                               |
|      |                         |                                           |                                             |                                |                                                                                               |
|      | به کار "ث ترجیقی" کارک  | u dau u ule Mal I strill 🔰 🎽              | · •                                         |                                |                                                                                               |
|      | وی کلید "ثبت موقت" کلیک | ۲- پس از تکمیل اطلاعات بیمه، ر            |                                             |                                |                                                                                               |

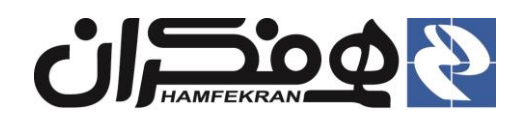

# ۲,۱,۶ فرم تماس

|    |       | (04)            | وضعیت پرو | 🔪 کارتایل سازمان | ارک 🍾 بررسي اطلاعات | م 🍾 اسکن مد   | جوزها 🏹 استعلا                | ثبت خودرو 🖌 ثبت ه      | تشكيل پرونده ) |
|----|-------|-----------------|-----------|------------------|---------------------|---------------|-------------------------------|------------------------|----------------|
|    |       | آرشيو مدارک 🎸   | تماس      | بیمه درمانی 🎻    | کارت سوخت 🖌         | بيمه خودرو 💗  | معاينه فنی 😿                  | گواهینامه رانندگی 🍟    | اطلاعات فردی 🖌 |
|    |       |                 |           |                  |                     |               |                               |                        |                |
|    |       |                 |           |                  |                     |               | ضی را وارد کنی <mark>د</mark> | ، محل سکونت متقاه      | الطفا اطلاعات  |
| ۲  |       | تهران           |           | شهر :•           |                     | •             | تهران                         | *:                     | استان          |
|    | ,     | 09190817777     | راه :*    | تلفن هم          |                     |               | ዮዮ۶γሥ                         | ابت :•                 | تلفن ث         |
|    |       |                 | : (       | کد پستی          |                     |               |                               | ضط <mark>ر</mark> اری: | تلفن اذ        |
|    |       |                 |           |                  | یلاک ۸ طبقه ۲       | ب خيابان هشتم | خيابان بخارست                 | محل سکونت:•            | آدرس           |
| ~~ |       |                 |           |                  |                     |               |                               |                        |                |
|    |       |                 |           |                  |                     |               |                               |                        |                |
|    |       |                 |           |                  |                     |               |                               |                        |                |
|    |       |                 |           |                  |                     |               |                               |                        |                |
|    |       |                 |           |                  |                     |               |                               |                        |                |
|    |       |                 |           |                  |                     |               |                               |                        |                |
|    |       |                 |           |                  |                     |               |                               |                        |                |
|    |       |                 |           |                  |                     |               |                               |                        |                |
|    |       |                 |           |                  |                     |               |                               |                        |                |
|    |       | 01120           |           |                  |                     |               |                               |                        |                |
|    | موقت  | ثبت             |           |                  |                     |               |                               |                        |                |
|    |       |                 |           |                  |                     |               |                               |                        |                |
|    |       |                 |           |                  |                     |               |                               |                        |                |
|    | ,     |                 | τ.        |                  |                     |               |                               |                        |                |
|    | د ثبت | و تماس، روی کلی | عات ادرس  | ِ تکمیل اطلا ،   | • پس از             |               |                               |                        |                |
|    |       |                 |           | ت" کلیک کنید.    | موق                 |               |                               |                        |                |
|    |       |                 |           |                  |                     |               |                               |                        |                |

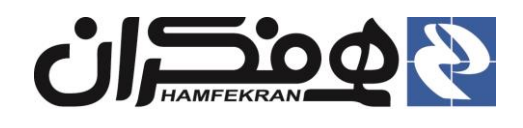

# ۲٫۱٫۷ ثبت نهایی

| شده و دارای | بد تکمیل ث | حله تشکیل پرونده بای | <b>توجه!</b> تمامی فرمهای مر  |                      |              |                    |                              |         |
|-------------|------------|----------------------|-------------------------------|----------------------|--------------|--------------------|------------------------------|---------|
|             |            |                      | تیک سبزرنگ باشند.             |                      |              |                    |                              |         |
|             |            |                      |                               |                      |              |                    |                              |         |
|             |            |                      |                               |                      |              |                    |                              |         |
|             |            |                      | کارتابل سازمان 💊 وضعیت پرونده | دارک 🍾 بررسي اطلاعات | م 🍾 اسکن ما  | ت مجوزها 🍾 استعلاد | ونده)) ثبت خودرو 🍾 ثبت       | نکیل پر |
|             |            |                      |                               |                      |              |                    |                              |         |
|             |            | و مدارک 🤟            | مه درمانی 🧹 🛛 تماس 🤟 آرشید    | کارت سوخت 🧹 🛛 بی     | بيمه خودرو 🤟 | معاينه فنی 🗸       | فردی 🖌 🖌 گواهینامه رانندگی 🖌 | لاعات ا |
|             |            |                      |                               |                      |              |                    |                              |         |
|             |            |                      |                               |                      |              | با دقت پر کنید     | اطلاعات فردی متقاضی را       | لطفا    |
|             |            |                      |                               |                      |              | 0800088000         | کد ملی: •                    |         |
|             |            | يوسفي                | نام خانوادگی: <b>•</b>        |                      |              | حسام               | نام:*                        |         |
|             |            | ۱۳۶۹/۰۲/۱۰           | تاريخ تولد :•                 |                      |              | مرتضي              | نام پدر 😁                    |         |
|             | •          | متاهل                | وضعیت تاهل :•                 |                      |              | 0800048000         | شماره شناسنامه :•            |         |
|             | •          | كارت نظام وظيفه      | وضعيت نظام وظيفه :•           |                      | v            | مرد                | جنسیت: <mark>•</mark>        |         |
|             |            |                      |                               |                      | T            | اسلام              | دین:•                        |         |
|             |            | تهران                | محل صدور 🔹                    |                      | v            | ايران              | کشور محل تولد :•             |         |
|             |            |                      |                               |                      |              |                    |                              |         |
|             |            |                      |                               |                      | •            | فوق ديپلم          | مقطع تحصيلی:•                |         |
|             |            |                      |                               |                      |              |                    |                              |         |
|             |            |                      |                               |                      |              |                    |                              |         |
|             |            |                      |                               |                      |              |                    |                              |         |
|             |            |                      |                               |                      |              |                    |                              |         |
|             | _          |                      |                               |                      |              |                    |                              |         |
|             |            | ثبت موقت             |                               |                      |              |                    |                              |         |
|             |            |                      |                               |                      |              |                    |                              |         |
|             |            |                      |                               |                      |              |                    |                              |         |
|             |            |                      | يايى                          | ثبت نو               |              |                    |                              |         |
|             |            |                      |                               |                      |              |                    |                              |         |
|             |            |                      |                               |                      |              |                    |                              |         |
|             |            |                      |                               |                      |              | _                  |                              |         |
|             |            | نهایی"               | كيل پرونده، روى كليد "ثبت     | کلیه فرمهای تشـــ    | ں از تکمیل ّ | ● پس               |                              |         |
|             |            |                      |                               |                      |              |                    |                              |         |
|             |            |                      | بد.                           | وارد مرحنه بعد سوب   | کليک ترده و  |                    |                              |         |

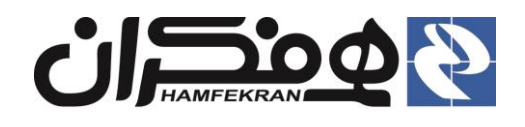

# ۲٫۲ مرحله دوم : ثبت خودرو

| ۱ – در این مرحله، م         | شخصات خودرو    | و را بررسی کرده و در صورت |                                       |             |   |
|-----------------------------|----------------|---------------------------|---------------------------------------|-------------|---|
| نیاز، فیلدهای اطلاعا        | ی را تکمیل کن  | نيد.                      |                                       |             |   |
|                             |                |                           |                                       |             |   |
|                             |                |                           |                                       |             |   |
| مکیل پرونده ) کمپ تیت خودرو | 🕚 تبت مجوزها 🤇 | )) استعلام )) اسکن مدارک  | بررسي اطلاعات کې کارتابل سازمان کې وه | یت پرونده)  |   |
|                             |                |                           |                                       |             |   |
| لطفا اطلاعات خودرو را       | وارد نمایید    |                           |                                       |             |   |
| شناسه خودرو                 | 011712         | IRFC963C1S70              | پلاک:                                 |             |   |
|                             |                |                           | F& 99                                 | - 11 a      |   |
| شماره ما مالک               |                | - C-                      |                                       | IRAN        |   |
| شفاره منبى فالك             | 000[7000       | 070                       |                                       |             |   |
|                             |                |                           |                                       |             |   |
| لطفا اطلاعات خودرو را       | وارد نمایید    |                           | 1                                     |             |   |
| ÷ C:                        | تاكسي          |                           | ەربرى :                               | تاكسي       |   |
| يسم:                        | پژو            |                           | ىيپ:                                  | GLX-XUV-CNG |   |
| بت:                         | ابي            |                           | •رتک توار:                            | انتخاب كنيد | · |
| ىدى:                        | 11240          |                           | •نوع سوخت:                            | انتخاب كنيد |   |
| سماره مودور:                | IFPPFP         |                           | *شماره شاسی:<br>مناع خال              | IFYO        |   |
| د خودرو:                    | 1240           |                           | *نوع فعاليت:                          | انتخاب كنيد |   |
| رفيت سرنسين :               |                | نفر                       | طرفیت بار :                           |             | • |
| بالک خواهان دریافت ب        |                |                           |                                       |             |   |

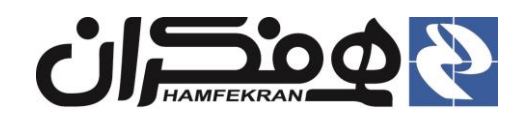

#### ۲,۳ مرحله سوم : ثبت مجوزها

|                                                                                                    |                                                                                                    |                                        |                                |                                                            | : .                                               | 🔹 تعاريف                                                         |
|----------------------------------------------------------------------------------------------------|----------------------------------------------------------------------------------------------------|----------------------------------------|--------------------------------|------------------------------------------------------------|---------------------------------------------------|------------------------------------------------------------------|
| ے آن شہر، "یروانہ                                                                                                    | ے از سازمان تاکسیران                                                                                             | , شهری برای هر تاکس                    | ائه بروانهٔ سرویس تاکسے        | وافقتنامهٔ اصولی و ار                                      | بروانه بهرهبرداري : ،                             | •                                                                |
|                                                                                                    |                                                                                                    |                                        |                                | ر کر فقط با ام                                             | *                                                 | ,<br>                                                            |
| صادر می دردد.                                                                                                    | مايىدە قانونى مالک)                                                                                              | ن در برخی از سهرها، د                  | <b>مالکان</b> نا دسی(همچنیز    | مود. که <b>فعط برای</b>                                    | پهره برداری کامیده می <sup>س</sup>                | 2                                                                |
| ۱۱ ساعت در روز)،                                                                                                    | مان معین (حداکثر ۲                                                                                               | حوزی است که برای ز                     | نه اشتغال با تاکسی، مع         | <b>ِت شهری) :</b> پروا                                     | بروانه تاکسیرانی(کار                              | •                                                                |
| ليهٔ مشخص است،                                                                                                    | غال افراد با وسيله نقا                                                                                           | بن مجوز فقط براي اشت                   | سازمان صادر میشود. ا           | و زمان معین، توسط                                          | سرویس مشخص، مسیر و                                | ر                                                                |
|                                                                                                    |                                                                                                    | کی(غیر مالک) باشد                      | یو ور داری) با راننده کم       | (دارنده محوز بروانه ب                                      | و د مې تواند مالک خود و                           | à                                                                |
|                                                                                                    |                                                                                                    | · ( ). <u>(</u>                        | <u> </u>                       | , ر رر پرر .<br>د. نام است.                                | ر ای را <u>رز از را</u>                           |                                                                  |
|                                                                                                    |                                                                                                    |                                        |                                | دو نوع است .                                               | بروافه فافسيراني برا                              |                                                                  |
| در می گردد،                                                                                                    | ک یا غیر مالک <u>)</u> صاد                                                                                       | شتغال <u>ر</u> اننده اصل <u>ی(</u> مال | کارت شهری) که برای ا           | <b>:</b> پروانهٔ تاکسیرانی(                                | √ پروانه اصلی                                     |                                                                  |
|                                                                                                    | ىادر م <i>ى</i> گردد.                                                                                            | اشتغال رانندهٔ کمکی ص                  | (کارت شهری) که برای            | <b>ى :</b> پروانة تاكسيرانى                                | √ پروانهٔ کمک                                     |                                                                  |
|                                                                                                    |                                                                                                    |                                        |                                |                                                            |                                                   |                                                                  |
|                                                                                                    |                                                                                                    |                                        |                                |                                                            |                                                   |                                                                  |
| مبرداری مالک را وارد                                                                                                    | – اطلاعات پروانه بهر                                                                                             | )                                      |                                |                                                            |                                                   |                                                                  |
| موقت" کلیک کنید.                                                                                                    | رده و روی کلید "ثبت ه                                                                                            | کر                                     |                                |                                                            |                                                   |                                                                  |
|                                                                                                    |                                                                                                    |                                        |                                |                                                            |                                                   |                                                                  |
| Real                                                                                                    |                                                                                                    |                                        |                                |                                                            |                                                   | سامانـــه جامـــع                                                |
| S. (1) S. (1) S. | *                                                                                                    |                                        | ېت شد                          | کد پیغام ۱۵ : اطلاعات با موفقت ث                           |                                                   | اتوماسيون تاكسيرانى                                              |
|                                                                                                    | وصعيت يرونده                                                                                                    | دارت الارتقى معدعات الاردين سارمان /   | o Ormi / basemi / militra crin | ىسىي پروىدە 🔪 ىب حودرو                                     | جستجو <del>مر</del><br>انه۶: تاکس                 | شماره پيگيري/شماره ملي/پلاک                                      |
|                                                                                                    |                                                                                                    |                                        |                                |                                                            | سیستم: پژو<br>تیپ: 405GLX-XU7-CNG                 | Densererosini                                                    |
|                                                                                                    |                                                                                                    |                                        | ۱۲۳۴۵                          | <ul> <li>پروانه بهره برداری<br/>شماره پروانه :•</li> </ul> | مدل: ۱۳۹۵<br>نوع سوخت: دوگانه سوز                 | کارت شخصات وسید تقلیہ<br>۱۴۵ ۹۹ ۵۰ ۱۴۵                           |
|                                                                                                    | 1400/04/01                                                                                                    | تاريخ اعتبار :*                        | 1899/07/01                     | تاريخ صدور :•                                              | طریت ۲ تفر-<br>سیلندر: ۴<br>محور: ۲               | نام و نام خانوادگی:<br>دادست                                     |
| -                                                                                                    | ثبت موقت                                                                                                    |                                        |                                |                                                            | تعداد چرخ: ۴<br>شماره موتور: 142242<br>شاسی: 1425 | خسام يوسني<br>كدملي: ۶۰۰۰۵۶۰۰۰<br>تاميد م                        |
|                                                                                                    |                                                                                                    |                                        |                                | = پروانه اصلی 🖌                                            | 0 PAN                                             | مې پدر.<br>شناسه خودرو:<br>د د د د د د د د د د د د د د د د د د د |
|                                                                                                    | and the second second second second second second second second second second second second second second second | the day of the law                     | ۱۲۳۴۵                          | شماره پروانه :•<br>                                        | IRFC                                              | 903CI57011712                                                    |
|                                                                                                    | 1400/04/01                                                                                                    | יונא ושעור :•                          | 1244/05/01                     | تاريخ صدور :•                                              |                                                   | موقعيت: گردشي<br>محل فعاليت: مطح شهر                             |
| _                                                                                                    | ثبت موقت                                                                                                    |                                        |                                |                                                            | کد بیسیم: •                                       | کد محل فعالیت: •<br>کد خودرو: ۱۲۴۵                               |
|                                                                                                    |                                                                                                    |                                        |                                | <ul> <li>محل فعالیت خودرو </li> <li>کا دیمین</li> </ul>    | •FocetFe                                          | حسام يوسفي ٥٠                                                    |
|                                                                                                    |                                                                                                    | <b>*</b>                               | دردشي<br>سطح شهر               | تاریزی:<br>مبداء:                                          |                                                   |                                                                  |
|                                                                                                    |                                                                                                    | ¥                                      | انتخاب كنيد                    | مقصد:                                                      |                                                   |                                                                  |
|                                                                                                    |                                                                                                    |                                        |                                |                                                            |                                                   |                                                                  |
|                                                                                                    |                                                                                                    | ثبت نهایی                              |                                |                                                            |                                                   | 0                                                                |
|                                                                                                    |                                                                                                    |                                        |                                |                                                            |                                                   |                                                                  |
|                                                                                                    |                                                                                                    |                                        |                                | _                                                          |                                                   |                                                                  |

۳ – پس از تکمیل اطلاعات، روی کلید "ثبت
 نهایی" کلیک کرده و وارد مرحله بعد شوید.

۲ – اطلاعات پروانه تاکسیرانی راننده اصلی را وارد کرده و روی کلید "ثبت موقت" کلیک کنید.

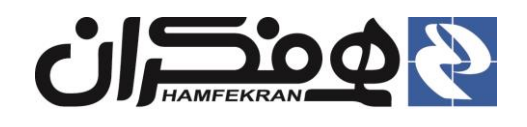

۲,۴ مرحله پنجم: ثبت اسکن مدارک

**توجه!** شرایط اسکن مدارک را به دقت مطالعه کنید و مدارک خواسته شده را مطابق این شرایط اسکن کنید.

نكته! با توجه به عضویت راننده در سازمان، در صورت عدم لزوم دریافت استعلام، پس ازمرحله ثبت مجوزها وارد مرحله استعلام نخواهید شد.

| ت کارتابل سازمان کی وضعیت پرونده ک                                                                                                    | ) تشکیل پرونده که ثبت خودرو کی ثبت مجوزها کی استعلام ک <mark>ا اسکن مدارک ک</mark> ه بررسي اطلاعاد                                                                                          |
|----------------------------------------------------------------------------------------------------|----------------------------------------------------------------------------------------------------|
|                                                                                                    | طفا مدارک مورد نیاز را در سیستم بارگزاری نمایید                                                                                                    |
|                                                                                                    | شرایط اسکن مدارک :<br>• مدارک برنگی در جهت صحیح و بدون چرخش<br>• حجم تصاویر حداکثر ۵۰۰ کیلویایت<br>• حداقل وضوح تصویر ۵۵۰ ط<br>• فاقد هرگونه حاشیه زاند<br>• تصاویر پرستلی بدون مهر و نوشته |
|                                                                                                    | تصویر پرسنلي<br>پښځډوانه<br>پښځډوانه<br>تاکسیراني                                                                                                    |
| تاييد و ادامه                                                                                                    |                                                                                                    |
| ی همه مدارک و ذخیره ۲۲ – پس از بارگذاری مدارک حتما باید روی<br>یید و ادامه ً کلیک کنید. کلید ذخیره اسناد کلیک کنید تا مدارک<br>بارگذاری شده در سامانه ذخیره شود. | ۲ – برای بارگذاری مدارک، روی عنوان هر مدرک<br>کلیک کرده و تصویر مدارک را از شاخهای از سیستم<br>که ذخیره کردهاید انتخاب و بارگذاری کنید.                                                     |
| بددا روی عنوان همان مدرک کلیک کرده و مدرک صحیح را                                                                                                    | • <b>توجه !</b> در صورت بارگذاری اشتباه یک مدرک، می توانید مج                                                                                                    |

جایگزین کنید. پس از جایگزین کردن مدرک صحیح، مجددا روی کلید "ذخیره اسناد" کلیک کنید.

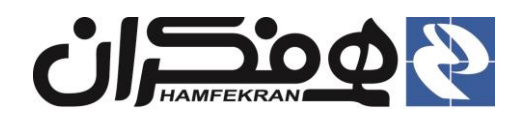

### ۲٫۵ مرحله ششم : بررسی اطلاعات

| سیت پرونده)                           | می کارتابل سازمان 🖌 وخ | ه مدارک 🍾 بررسي اطلاعا | ت مجوزها 🍾 استعلام 🏹 اسک           | نه 🍾 ثبت خودرو 🍾 ثب                                        | ن تشکیل پروند                         |
|---------------------------------------|------------------------|------------------------|------------------------------------|------------------------------------------------------------|---------------------------------------|
|                                       |                        |                        |                                    |                                                            | par                                   |
|                                       | e ve                   |                        | e . 46                             | اطلاعات فردی                                               | <b>-</b>                              |
|                                       | oreserrese             | شماره شناستامه:        | eFecerFece                         | کد ملی:                                                    |                                       |
|                                       | مذکر                   | محل صدور:<br>جنسیت:    | يوسفى                              | نام خانمادگی:                                              |                                       |
|                                       |                        | ,                      |                                    | 04 00,000                                                  | -                                     |
|                                       | فوق ديپلم              | مقطع تحصيلى:           | رتضي                               | نام پدر:                                                   |                                       |
|                                       | 1777/1/10              | تاريخ تولد :           | سلام                               | دین :                                                      |                                       |
| وضعيت نظام وطيفه: الاركانفام وعيقه    | مناهل                  | وضعیت تاهل:            | עיט                                | کشور محل تولد: ۲                                           |                                       |
|                                       | تعاد                   |                        | ماد                                | اطلاعات تماس                                               |                                       |
| تدنيسي .<br>تافيه اضطباعي             | ۰۹۱۹۰۸۱۲۳۲۲            | سهر:<br>تافیر همیاه:   | FYSY                               | تلفي ثابت                                                  |                                       |
| سن مسرري.                             |                        | نیس میبرد.<br>بقه ۲    | خیابان بخارست خیابان هشتم پلاک ۸ ط | آدرس منزل:                                                 |                                       |
|                                       |                        |                        |                                    | اطالاعات بيمه ديماني                                       |                                       |
|                                       |                        |                        | لیاضی<br>بتقاضی : فاقد بیمه درمانی | وضعیت بیمه درمانی ه                                        | -                                     |
|                                       |                        |                        |                                    | اطلاعات گواهنامه                                           |                                       |
|                                       | 41+71Y91X              | شماره گواهینامه:       | ۲ مرا                              | ، نوع گواهینامه:<br>۱                                      | -                                     |
|                                       | ۱۰ سال                 | اعتبار:                | 11-99/1/                           | تاريخ صدور: ۱                                              |                                       |
|                                       |                        |                        | درو                                | اطلاعات معاينه فنى خو                                      |                                       |
|                                       |                        |                        | ناقد برچسب معاينه فنئ              | وضعیت معاینه فنی : و                                       | جه! برای مشاهده اسناد و               |
|                                       |                        |                        | 9.                                 | سوابق معاينه فنى خود                                       | •                                     |
|                                       |                        |                        | لث خودرو                           | اطلاعات بيمه شخص ثا                                        |                                       |
|                                       |                        | الحاقيه عمومى :        |                                    | شماره بیمه:                                                | ایش مستندات پرونده                    |
|                                       |                        | تاريخ اعتبار:          |                                    | تاريخ صدور:                                                | ک کنید.                               |
|                                       |                        |                        | ٥                                  | نمایش مستندات پروند                                        |                                       |
|                                       |                        |                        |                                    |                                                            |                                       |
|                                       |                        |                        |                                    | چاپ رسید 🕞                                                 | - جهت دریافت تابید                    |
|                                       |                        |                        |                                    |                                                            |                                       |
|                                       |                        |                        | جهت صحيح و بدون چرخش               | شرایط اسکن مدارک :<br>• مدارک رنگی ،در                     | لاعات تبت شده از متفاضی،              |
|                                       | 0                      |                        | داکثر ۵۰۵ کیلوبایت<br>صوب ۵۵۰ dbi  | • فرمت jpg<br>• حجم تصاویر ح<br>• حداقل وضوح ت             | ی کلید چاپ رسید کلیک                  |
|                                       | A.                     |                        | شیه زاند<br>بدون مهر و نوشته       | <ul> <li>فاقد هرگونه حا،</li> <li>تصاویر پرسنلی</li> </ul> |                                       |
| <u> </u>                              | 8                      |                        |                                    |                                                            |                                       |
|                                       | 0                      |                        |                                    |                                                            | ید اطلاعات را جهت بررسی               |
|                                       | -                      |                        |                                    |                                                            | مضا به متقاضى تحويل دهيد              |
| 8 8 8 8                               | 8                      |                        |                                    |                                                            | س از امضا متقاضی، آنرا                |
|                                       |                        |                        |                                    |                                                            |                                       |
|                                       |                        |                        |                                    |                                                            | کن کرده و در سامانه                   |
|                                       |                        |                        |                                    | *                                                          | گذاری کنید                            |
|                                       |                        |                        |                                    |                                                            |                                       |
|                                       |                        |                        |                                    | at all the second                                          |                                       |
| ذخيره اسناد                           |                        |                        |                                    | رسيد منحت اطلاعات                                          |                                       |
|                                       |                        |                        |                                    |                                                            |                                       |
|                                       |                        |                        |                                    |                                                            |                                       |
| درک روی کلید"ذخیره اسناد" کلیک کرد    | از بارگذاری م          | ۳– پس                  | ک                                  | ن کرده و با کلي                                            | ٔ – رسید امضا شدہ توسط متقاضی را اسکز |
| ، ادامه" و کلیک روی این کلید وارد مرح | ب کلید "تابید و        | فعال شد                |                                    |                                                            | ر این قسمت، در سامانه بارگذاری کنید.  |
| , , , , ,                             | , ·- <u></u> - ()      |                        |                                    |                                                            |                                       |
|                                       | ید.                    | بعدی شو                |                                    |                                                            |                                       |

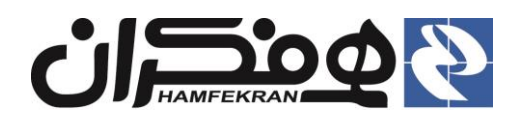

# ۲٫۶ مرحله هفتم: کارتابل سازمان

**توجه!** پرنده جهت بررسی و اعمال نظر، به کارتابل کارشناس سازمان ارسال میشود.

توجه! وضعیت درحال بررسی پرونده در کارتابل سازمان.

| تشکیل پرونده 🖌 ثبت مجوزها 🖌 اه                                | اسكن مدارك 🍾 بررسي اطلاعات               | ارتابل سازمان 💦 وضعیت پرونده 🖌     |                   |
|---------------------------------------------------------------|------------------------------------------|------------------------------------|-------------------|
|                                                               |                                          |                                    |                   |
| کاربر محترم ؛ پرونده مورد نظر در کارتابل مس<br>اطلاعات پرونده | ی مسئول سازمان می باشد و پس از بررسی و i | یید به مرحله یعدی ارجاع داده میشود |                   |
| تاريخ ارجا:                                                   | 11466/K/M                                |                                    |                   |
| ساعت ارجا:                                                    | PM 1:Y1                                  |                                    |                   |
| كارتابل                                                       |                                          |                                    | وضعيت             |
| کارشناس سازمان                                                |                                          |                                    | ۔<br>در حال بررسی |
|                                                               |                                          |                                    |                   |
|                                                               |                                          |                                    |                   |
|                                                               |                                          | -                                  |                   |

**توجه!** برای مشاهده وضعیت رسیدگی به پرونده توسط کارشناس سازمان، میتوانید وضعیت پرونده را در کارتابل دفتر مشاهده نمایید.

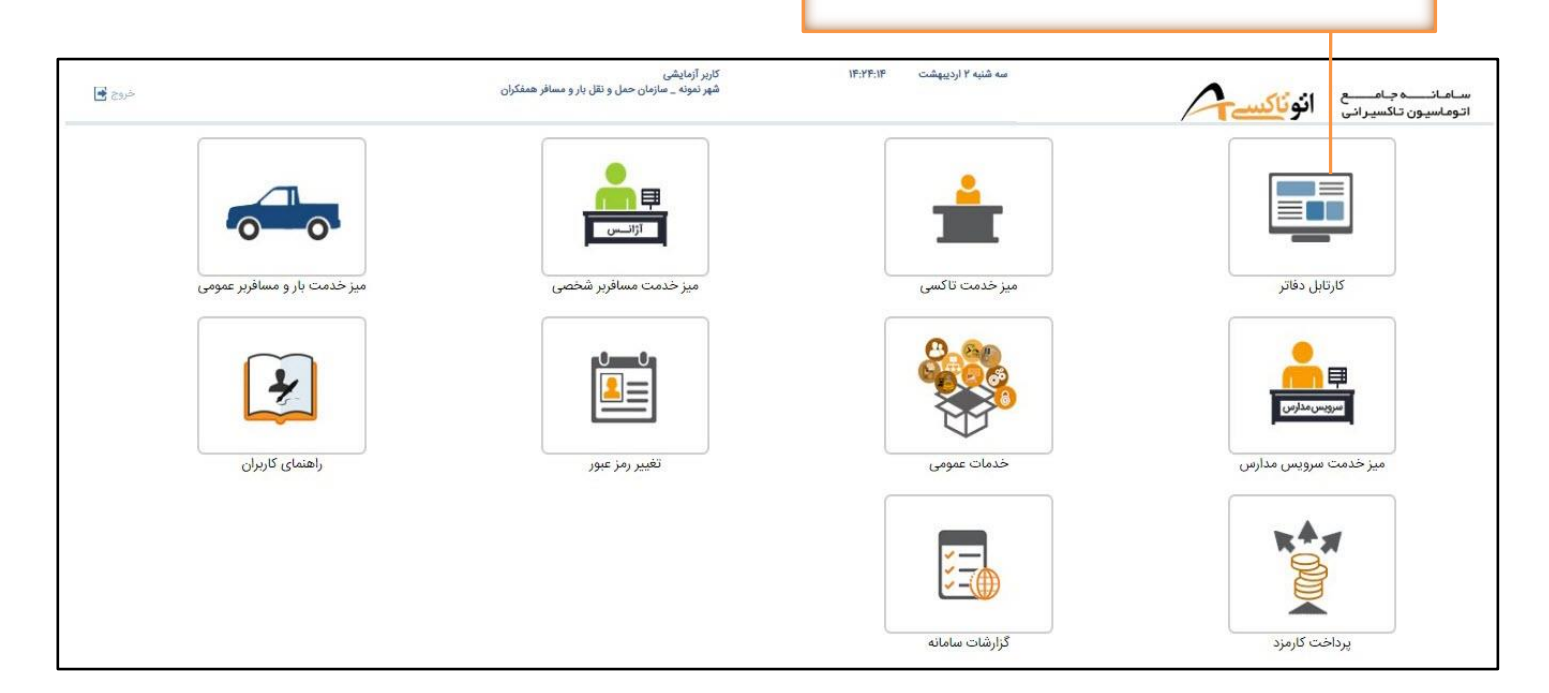

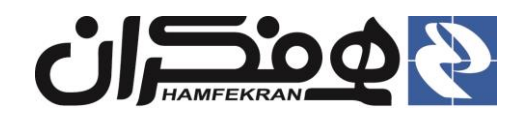

#### ۲,۷ مرحله هشتم : وضعیت پرونده

 توجه ! در صورت بررسی و اعمال نظر و تایید پرونده توسط کارشناس سازمان، با جستجوی مجدد پرونده (و در صورت نیاز انتخاب آیکن ثبت اطلاعات قدیم راننده اصلی،) وارد فرم پایانی و ثبت نهایی اطلاعات پرونده در سامانه خواهید شد.

| امانده جامع<br>وماسيون تاکسيج                                                                                                    | A                                                                                                    | چهارشنبه ۳ اردیبهشت<br>حسام یوسفی _ شماره شناسایی<br>موضوع پرونده : ورود اطلاعات ق | ۱۲:۴۶<br>: ۵۰۰۰۸۳<br>:یم - اصلي ؛ شماره پیگیری : ۱۴۷۰۰۱۰۷۴۰ | کاربر ازمایشی<br>شهر نمونه _ سازمان حمل و نقا                          | ل بار و مسافر همفکران                    |                   | خروج            |
|----------------------------------------------------------------------------------------------------|----------------------------------------------------------------------------------------------------|------------------------------------------------------------------------------------|-------------------------------------------------------------|------------------------------------------------------------------------|------------------------------------------|-------------------|-----------------|
| ه پیگیری/شماره ملی/پلاک                                                                                                    | جستجو 🔍                                                                                                    | نشکیل پرونده 🖌 ثبت خ                                                               | ودرو 💙 ثبت مجوزها 🖌 استع                                    | کې اسکن مدارک کې برره                                                  | سي اطلاعات 🖌 كارتابل سازمان 🖌 وضعيا      | ت پرونده 🍾        |                 |
| ن من مرتبع الله المرتبع المرتبع المرتب<br>المرتبع المرتبع المرتبع المرتبع المرتبع المرتبع المرتبع المرتبع المرتبع المرتبع المرتبع المرتبع المرتبع المرتبع المرتبع المرتبع المرتبع المرتبع المرتبع المرتبع المرتبع المرتبع المرتبع المرتبع المرتبع المرتبع المرتبع المرتبع المرتبع المرتبع المرتبع المرتبع المرتبع المرتبع المرتبع المرتبع المرتبع المل مرتبع المرتبع المرتبع المرتبع المرتبع المرتبع المرتبع المرتبع المرتبع المرتبع المرتبع المرتبع المرتبع المرتبع المرتبع المرتبع المرتبع المرتبع المرتبع المرتبع المرتبع المرتبع المرتبع المرتم المرتبع المرتبع المرتبع المرتبع المرتبع ال | ریش<br>بیزو<br>405GLX:XU-CNG<br>ایت<br>بیک<br>بیک<br>۶<br>۲<br>۲<br>۲<br>۲<br>۲<br>۲<br>142242<br>142242<br>14225<br>0 | اطلاعات فردی<br>کد ملی:<br>نام:<br>نام خانوادگی:<br>نام پدر:<br>دین :              | ه۲۰۰۰۲۶۰۰۰<br>حسام<br>یوسفی<br>مرتضی                        | شماره شناسنامه:<br>محل صدور:<br>جنسیت:<br>مقطع تحصیلی:<br>تاریخ تولد : | ۵۶۰۰۰۷۶۰۰۰<br>تهران<br>مذکر<br>ا۳۶۹/۲/۱۵ |                   |                 |
| ا،<br>محاليت، منظح شهر<br>ما خطالت، م                                                                                                    |                                                                                                    | کشور محل تولد:<br>• اطلاعات تماس                                                   | ايران                                                       | وضعیت تاهل:                                                            | متاهل                                    | وضعيت نظام وظيفه: | كارت نظام وظيفه |
| دن ساییک.<br>ودرو: ۱۲۴۵ کد بیسیم: ۰                                                                                                    | ٥                                                                                                    | استان:                                                                             | تهران                                                       | شهر:                                                                   | تهران                                    | كدپستى :          | ٠               |
| حسام يوسقي _ ۶۶۰۰۲۶۰۰۰                                                                                                    |                                                                                                    | تلفن ثابت:                                                                         | FYFYF                                                       | تلفن همراه:                                                            | 09190X1747Y                              | تلفن اضطراری:     |                 |
| n 🔁 🔰                                                                                                    |                                                                                                    | آدرس منزل:                                                                         | خيابان بخارست خيابان هشتم پلاا                              | طيقه ٢                                                                 |                                          |                   |                 |
|                                                                                                    |                                                                                                    | 🔹 اطلاعات گواهینامه                                                                |                                                             |                                                                        |                                          |                   |                 |
|                                                                                                    |                                                                                                    | نوع گواهینامه:                                                                     | لا يايه ۳                                                   | شماره گواهینامه:                                                       | A19Y1Y91A                                |                   |                 |
|                                                                                                    |                                                                                                    | تاريخ صدور:                                                                        | 11499/4/1                                                   | اعتبار:                                                                | ۱۰ سال                                   |                   |                 |
|                                                                                                    |                                                                                                    | 🔳 اطلاعات درخواست                                                                  |                                                             |                                                                        |                                          |                   |                 |
|                                                                                                    |                                                                                                    | موضوع درخواست:                                                                     | ورود اطلاعات قديم - اصلي                                    |                                                                        |                                          |                   |                 |
|                                                                                                    |                                                                                                    |                                                                                    |                                                             |                                                                        |                                          |                   |                 |
|                                                                                                    |                                                                                                    |                                                                                    |                                                             |                                                                        |                                          | تا.               | یید و ادامه     |

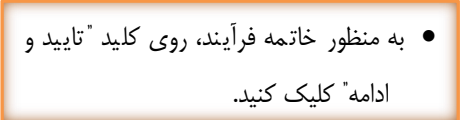

# « پایان فرآیند ورود اطلاعات قدیم راننده اصلی »